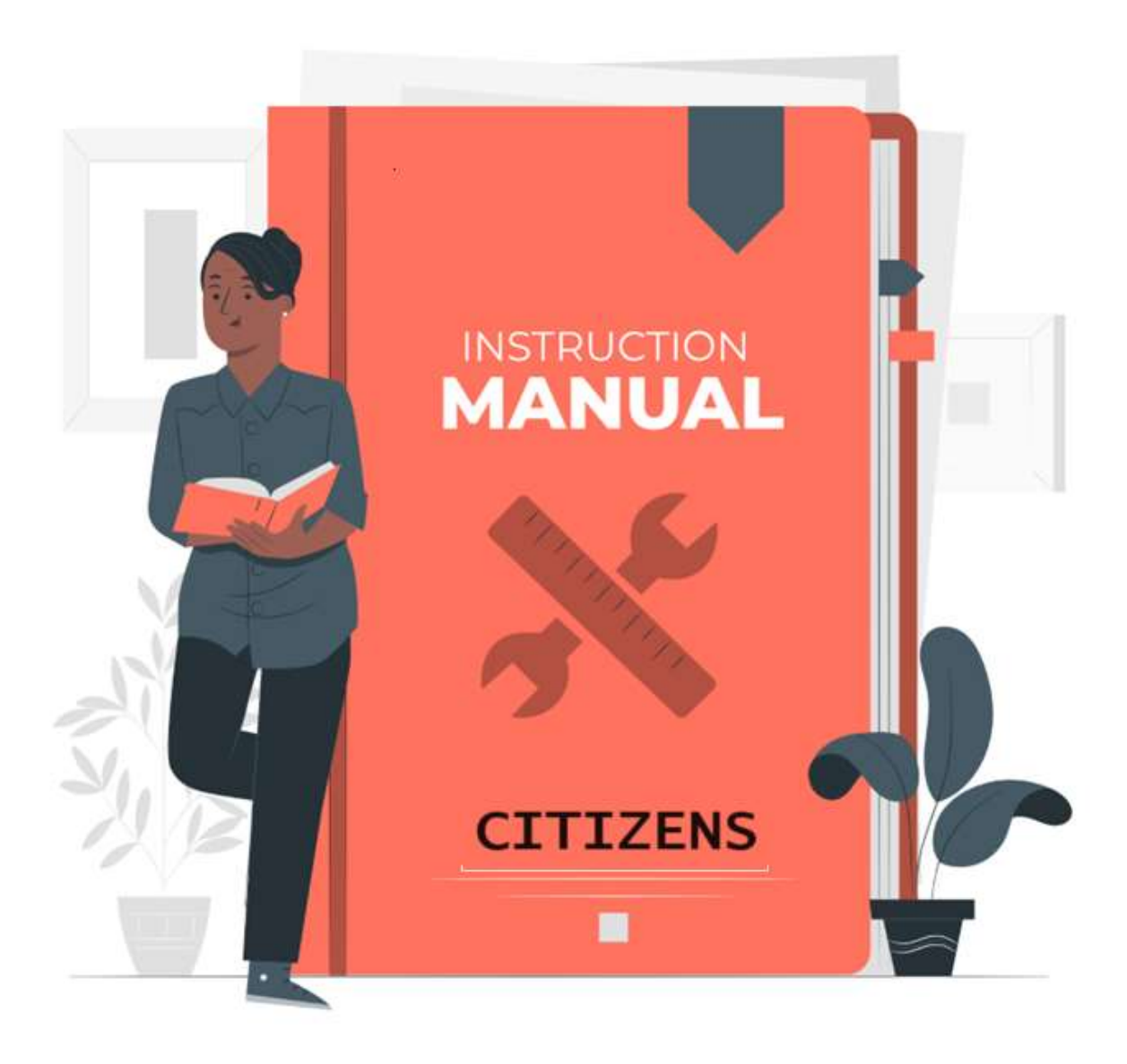

### **CITIZEN USER'S MANUAL**

### TABLE OF CONTENTS

| <i>A. GE</i> | NERAL INFORMATION                                   | •• |
|--------------|-----------------------------------------------------|----|
| 1.1          | What is an Appeal?                                  | 3  |
| 1.2          | Who is an Appellate Authority                       | .3 |
| 1.3          | Who is the second Appellate Authority               | 3  |
| B. GE        | NERAL INSTRUCTIONS                                  |    |
| 2.1          | What all menus the website has?                     | 4  |
| 2.2          | How do I apply for services notified under the Act? | .5 |
| 2.3          | How do I track Status for the services applied?     | 8  |

| C. GE | ETTING STARTED                                   | •••••• |
|-------|--------------------------------------------------|--------|
| 3.1   | How do I file first ppeal                        | 9      |
| 3.2   | How do check the status of an appeal             |        |
| 3.3   | How to file second Appeal - Appeal to Commission |        |
| 3.4   | How do I change the password                     |        |
| 3.5   | What will I do if I forget the assword           |        |

## **1. GENERAL INFORMATION**

### 1.1 What is an Appeal?

Presently,188 services of various Government Departments have been notified under the Meghalaya Right to Public Services Act, 2020. Citizens who apply for any of these services are entitled to receive these services within the stipulated timeframe and can approach the Commission as the second Appellate Authority in case the services have been denied or delayed wrongfully.

In case service has not been provided by the Designated Officers [DO's] within the specific time [SLA as notified against each service] as defined under this Act or rejected, they can Appeal to the Appellate Authority [First Appeal].

The Appellate Authority is bound to dispose off appeals within 30 days from the date of receipt of the Appeal.

The appeal is first submitted to an Appellate Authority. If it is not disposed within 30 days, the citizens can make a second appeal which is submitted to the Commission.

### 1.2 Who is an Appellate Authority?

The Appellate Authority is an officer above the Designated Officer with the powers to hear appeals against the orders passed by a Designated Officer.

Against each service notified, the Designated Officer and the Appellate Officer are also notified.

## 1.3 Who is the second Appellate authority?

Citizens who apply for any of the notified services have the right to receive these services in time and can approach the Commission as the second Appellate Authority in case the services have been detained or delayed wrongfully. They can approach the commission only after having filed the First Appeal. The First Appeal if unheard within 30 days or the citizen is unhappy with the judgement of the Appellate Authority can move to Commission to filed second Appeal.

### 2. GENERAL INSTRUCTIONS

#### 2.1 What all Menus the website has?

On opening the website of the commission i.e mspsdc.meghalaya.gov.in various menus are provided.

1. Home – This will bring the user to the home page of the website

2. About Us – This menu provides information about the Commission, Functions and Duties, Review Meetings, Presentations and Gallery.

3. Acts & Rules – This menu provides the citizens with the Acts, Rules and the various notifications on many services under the Act.

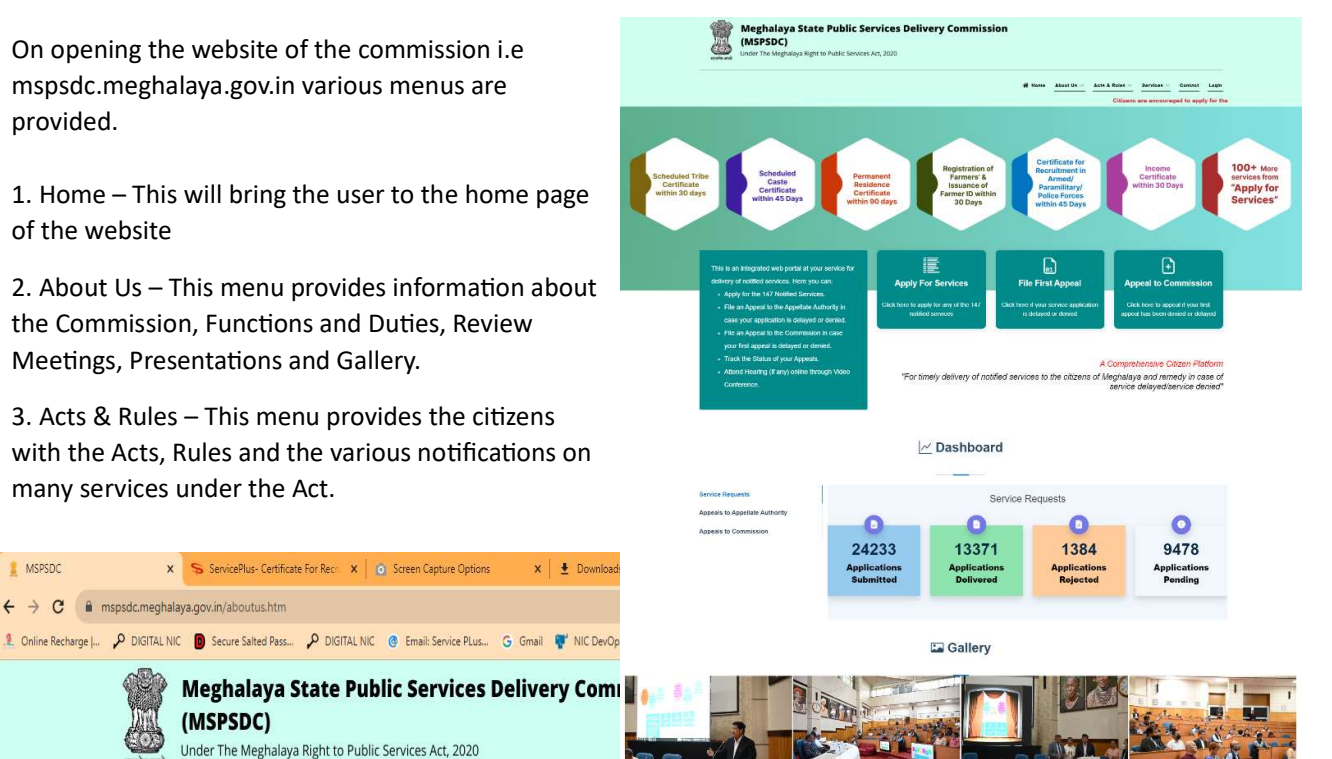

What's New

#### About The Commission

(MSPSDC)

← → C 🔒 mspsdc.meghalaya.gov.in/aboutus.htm

The Meghalaya Right to Public Services Act, 2020 was enacted by the State to guarantee citizen's right to time offices. The Commission was set up to oversee, monitor and regulate the implementation of this Act. It has the to citizens of the State are provided and to impose penalty on delinquent public officers if they fail to deliver an

Presently, 86 services of various Government Departments have been notified under this Act. Citizens who ap time and can approach the Commission as the second Appellate Authority in case the services have been der

Powers of the State Public Service Delivery Commission

- 1. The State Public Service Delivery Commission shall have the same powers as are vested in a Civil Court matters, namely ;
  - a. Summoning and enforcing the attendance of any person and examining him on oath;
  - b. Discovery and production of any document or other material object liable to be produced as evidence
  - c. Receiving evidence on affidavits;
  - d Requisitioning of any public record
  - e. Issuing summons for examination of witnesses;
  - f. Reviewing its decisions, direction and orders; and
  - g. Any other matter which may be prescribed.
- 2. The State Public Service Delivery Commission shall not be bound by the procedure laid down in the Code justice and subject to the other provisions of this Act and of any rules made thereunder. The State Public 5

C

8 MSPSDC

 4. Services – This menu will provides citizens information of the services notified under the Act. The citizen will be able to see the services Department wise, the number of services and most importantly it provides links to various services so that the citizen can apply from this portal.

5. Contact – Important contact details of the Commission is provided here. The citizen can reach out to the Commission for any assistance.

6. Login – To file appeals the citizen will need to login.

### 2.2 How do I apply for services notified under the Act?

There are two ways for the citizen to get the list of services notified under the Act along with the links to apply for them.

- 1. In the menu Services , there is a sub menu Apply for Services.
- 2. You may click on the Card in the landing page with caption "Apply for Services".

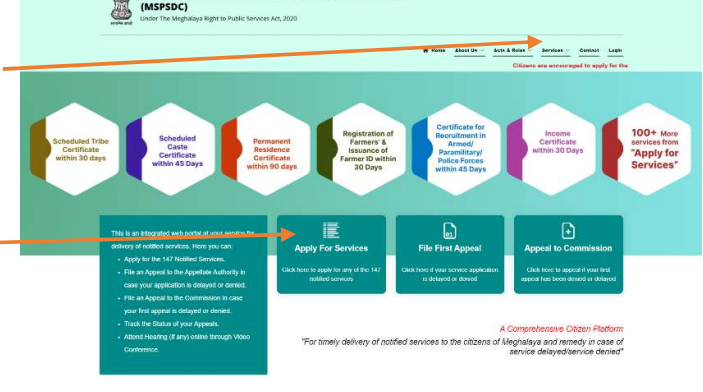

After accessing the page, you'll find that most of the services are already available online. For those few services that are currently offline, we've included application formats and the necessary enclosures to facilitate citizens.

For those which are online, the citizen needs to click on the "Apply" button to apply for these services.

| 🛔 MSPSDC                              | × O Screen Capture Options ×                                       | ≛ Downloads ×   +                                 |                                                   | ×                                                     | - Ø ×    |
|---------------------------------------|--------------------------------------------------------------------|---------------------------------------------------|---------------------------------------------------|-------------------------------------------------------|----------|
| ← → C ·                               | mspsdc.meghalaya.gov.in/onlineservices.htm                         |                                                   |                                                   | ය 🖈 🛛 🝊 🖉 🍋 🍾 🛛 🖈                                     | 坐 🖬 😩 🗄  |
| .2. Online Recharge                   | 🔎 DIGITAL NIC 📵 Secure Salted Pass 🔑 DIGITAL N                     | IC 🔞 Email: Service PLus 🔓 Gmail 🦉 NIC            | DevOps Platform 🕥 Online JSON Viewer 🔇 OBPS board | d - Agile 附 (no subject) - alway 🥱 ServicePlus-PrePro | d »      |
|                                       | Meghalaya State Pu<br>(MSPSDC)<br>Under The Meghalaya Right to Pub | blic Services Delivery Co                         | ommission                                         |                                                       | Í        |
| ·                                     | can monitor your application. Other portals may n                  | ot have these features.                           |                                                   | Acts & Rules V Services V Contact Login               |          |
|                                       |                                                                    |                                                   |                                                   |                                                       |          |
|                                       | List of Services                                                   |                                                   |                                                   |                                                       |          |
|                                       |                                                                    |                                                   |                                                   |                                                       |          |
|                                       | Number of Services<br>Notified:<br><b>147</b>                      | Number of Sub<br>Services:<br><b>155</b>          | Number of Sub Services<br>Online:<br>123          | Number of Sub Services<br>Offline:<br><b>32</b>       |          |
|                                       |                                                                    |                                                   |                                                   |                                                       |          |
|                                       |                                                                    | Online                                            | Offline                                           |                                                       |          |
|                                       |                                                                    |                                                   |                                                   | Search:                                               |          |
| Services Name                         |                                                                    | Departments/Office Name                           | Enclosures                                        | Apply                                                 | Track    |
| Additional Endor                      | rsement to Driving License                                         | O/O the District Transport Officer.               |                                                   | Appl                                                  | y Track  |
| Alteration of Mot                     | tor Vehicle.                                                       | O/O the District Transport Officer.               |                                                   | Appl                                                  | y Track  |
| Approval of plan<br>any building as a | and permission to construct/extend/or take into u                  | se Chief Inspectorate Of Boilers and<br>Factories |                                                   | Appt                                                  | y Track  |
| Authorization un                      | der Bio Medical Wastes (Management and Handli<br>ere to search     | na) Pollution Control Board                       |                                                   | ^ ⓒ ♣ ♥ ◀ 🖪 및 예 👖                                     | NG 08:48 |

On clicking the apply button, the citizen would be informed that they would be redirect to an external website which would also require citizens to register in that platform.

| 🛔 MSPSDC 🗙 🙆 Screen Capture Options 🗙 🛓                                                                                                    | Downloads x   + · · 5                                                                                                    | ×   |
|----------------------------------------------------------------------------------------------------|----------------------------------------------------------------------------------------------------|-----|
| ← → C   mspsdc.meghalaya.gov.in/onlineservices.htm                                                                                                    | e 🖈 o 🔏 🗆 🐄 😔 🖬                                                                                                    | : 2 |
| 1. Online Recharge   🔑 DIGITAL NIC 🔞 Secure Salted Pass 🔑 DIGITAL NIC                                                                                                   | 🕲 Email: Service PLus 💪 Gmail 🚏 NIC DevOps Platform 🔘 Online JSON Viewer 🔇 OBPS board - Agile 🝙 screencapture-mspsdc-meghalaya-gov-in-  | »   |
| Meghalaya State Publ<br>(MSPSDC)<br>Under The Meghalaya Right to Public 1                                                                                               | inder-htm-2023-10-12-08,43,02.png<br>1,404 KB + 6 minutes app<br>envices Act, 2020                                                      |     |
|                                                                                                    | ut Us 🗸 Acts & Rules 🗸 Services 🗸 Contact Login                                                                                         |     |
| Business License and Renewal thereof by Shillong Municipal Board.                                                                                                    | services through this portal. You can easily track your a<br>r Undertaking / Allotment Letter or Rent Apply Track                       | ck  |
|                                                                                                    | You will be redirected to an<br>external website.<br>To Apply for the Service, you                                                      |     |
| Certificate for Recruitment in Armed/ Paramilitary/ Police Forces                                                                                                    | must Login if you already have created an account or else you                                                                           | ck  |
| Certificate of non-availability of water from water supply agency<br>required for NoC for water abstraction from Central Ground Water<br>Authority/ Relevant Authority. | must first register. Apply Tra                                                                                                    | ck  |
| Change of Address in Driving License.                                                                                                    | C Apply Tra                                                                                                    | ck  |
| Change of Address in RC                                                                                                    | Close Apply Tra                                                                                                    | ck  |
| Change of Biometrics in Driving License                                                                                                    | O/O the District Transport Officer: Apply Tra                                                                                           | ck  |
| Cinematograph License and License for Screening a Film (as applicable).                                                                                                 | Deputy Commissioner 1.EPIC Apply Trai<br>2. Certificate from the Electricity Department .<br>3.NOC from SP (Fire and Emergency Service) |     |
| 🗄 🔎 Type here to search 🛛 👘 🧕 😓 🖪                                                                                                    | L 💼 💼 🖻 🔕 🏟                                                                                                    | 3 ₽ |

They will then need to enter the credentials to apply for the service.

| MSPSDC            | × 🔇 Apply For Service               | ×                | Screen Capture Options | 🗙 🗎 🛓 Downloads               | ×   +                   | v - a :                                                               |
|-------------------|-------------------------------------|------------------|------------------------|-------------------------------|-------------------------|-----------------------------------------------------------------------|
| ← → C (m) in      | nvestmeghalaya.gov.in/directApply.d | o?serviceId=316  |                        |                               |                         | 🕶 🔄 🚖 🗅 者 😳 👘 😨 🍖 😒 🖬 😩                                               |
| . Online Recharge | P DIGITAL NIC D Secure Salted Pa    | ss P DIGITAL NIC | Email: Service PLus    | G Gmail 🚏 NIC DevOps Platform | Online JSON Viewer      | ver 📀 OBPS board - Agile M (no subject) - alway 🛸 ServicePlus-PreProd |
|                   |                                     |                  |                        |                               |                         | ServicePlus                                                           |
| номе 🕍 ро         | WNLOAD THE APP                      |                  |                        |                               |                         | REGISTER                                                              |
|                   |                                     |                  |                        | LOGIN                         |                         |                                                                       |
|                   |                                     |                  | alwayss                | urajagmail.com                |                         |                                                                       |
|                   |                                     |                  |                        |                               | 0                       |                                                                       |
|                   |                                     |                  | 54                     | 1332 2 Capter                 | a                       |                                                                       |
|                   |                                     |                  |                        | Login                         |                         |                                                                       |
|                   |                                     |                  |                        | Forget Password ?             |                         |                                                                       |
|                   | -                                   |                  | Loct environed and     | lundated on Fahrmani et acco  | a All Diakir Decorned a |                                                                       |
|                   |                                     |                  | Last reviewed and      | aparea on repranyan, 2023     | e en nynts nosorved ge  | eror -                                                                |
|                   |                                     |                  |                        |                               |                         |                                                                       |
| ・ P Type here     | e to search                         | 🧏 💽 I            | = 🖻 💼 🖻                | S 😆 🐗                         |                         | ∧ 면 4 ♥ 4 만 2 0 ℃ 49 0 0049 ↓                                         |

| M                | SPSDC ×                                                                                                    | 💲 ServicePlus- Certifica                                          | ite For Recr. 🗙 🧿 Scre       | en Capture Options | ×   🛓 Dow                   | nloads                   | ×   +                      |                     |                                  |                                                            | × –                         | ð ×                |
|------------------|----------------------------------------------------------------------------------------------------|-------------------------------------------------------------------|------------------------------|--------------------|-----------------------------|--------------------------|----------------------------|---------------------|----------------------------------|------------------------------------------------------------|-----------------------------|--------------------|
| ← +              | C 🔒 investmeghalay                                                                                                    | a.gov.in/renderApplicatio                                         | nForm.do?serviceId=316       | 50002&applySource  | =home&UUID=766              | 884c1-0142-44            | lfe-bc86-468bb0971b1       | 3&mobileEnable 🖻    | * 0 /                            | 8 8 0 0                                                    | 0 * 坐                       | 🛛 😩 i              |
| .2 On            | ine Recharge L P DIGITAL N SECOND                                                                                       | Secure Salted Pass.                                               | P DIGITAL NIC 🔞 E            | mail: Service PLus | G Gmail 🚏 NIC D             | JevOps Platform          | Online JSON Viewer         | OBPS board - Agile  | screenci<br>index-ht<br>1,404 KB | apture-mspsdc-meg<br>tm-2023-10-12-08_4<br>• 7 minutes ago | halaya-gov-in-<br>I3_02.png | »                  |
| Menu             |                                                                                                    |                                                                   |                              |                    |                             |                          |                            |                     | Themes -                         | Language 👻                                                 | 🌡 Suraj Nei                 | upane 👻            |
| *                |                                                                                                    |                                                                   |                              |                    |                             |                          |                            |                     |                                  |                                                            | Lan                         | guage 🔻            |
| *<br>×<br>×<br>× |                                                                                                    |                                                                   | APPLICATIO                   | N FORM FOR CER     | GOVERNME<br>FIFICATE FOR RE | ENT OF MEGI<br>CRUITMENT | IALAYA<br>IN ARMED/PARAMII | .ITARY/POLICE FORCE | s                                |                                                            |                             |                    |
| <                |                                                                                                    |                                                                   |                              |                    |                             |                          |                            |                     |                                  | Enclosures (                                               | required and other          | instructions       |
|                  | Application Processing I<br>Applying to:<br>Office of Deputy Com<br>Office of Sub Division<br>Application would be pro- | ocation:-<br>nissioner<br>al Officer<br>cessed according to the D | istrict or Subdivision selec | ted here***        |                             |                          |                            |                     |                                  |                                                            |                             |                    |
|                  | A. Application Details:-                                                                                                |                                                                   |                              |                    |                             |                          |                            |                     |                                  |                                                            |                             |                    |
|                  | Title * 🛛<br>Please Select                                                                                              | ~                                                                 |                              | Applicant's Fullna | me * 🛛                      |                          |                            | Alias(if any)       |                                  |                                                            |                             |                    |
|                  | Gender *<br>O Male O Female O G                                                                                         | thers                                                             |                              | Date of Birth * 🥹  |                             |                          |                            | Place of Birth *    |                                  |                                                            |                             |                    |
|                  | ア Type here to search                                                                                                   |                                                                   | 🍇 💽 📃                        | 💼 💼 🗷              | D 😆                         | -                        |                            |                     | ^                                | ê 💊 🔿 🕇 🖪                                                  | (민준희) ENG I<br>(민준희) IN 12- | 18:50<br>10-2023 💭 |

The citizen can fill the form along with the enclosures. On submitted the form, an acknowledgement form will be generated. They will also receive notifications in the form of SMS and email.

### 2.3 How do I track the Status for the Services applied?

To track the status of the services applied, the citizen needs to go to the link "Apply for services" either from the Card in the Landing Page or from the menu option.

Here the citizen can find the Track button against each service. On clicking it, they will be required to enter the reference number of the application. On filling details and submitted, the current status of the application will be shown.

| 1 MSPSDC                              | 🗙 🥱 ServicePlus- Certificate For Recr. 🗙 📔 🧕                                 | Screen Capture Options 🛛 🗙 🗎 🛓 Down        | loads ×   +                                                         |                                                      | ~ - Ø ×            |
|---------------------------------------|------------------------------------------------------------------------------|--------------------------------------------|---------------------------------------------------------------------|------------------------------------------------------|--------------------|
| ← → C (m)                             | mspsdc.meghalaya.gov.in/onlineservices.htm                                   |                                            |                                                                     | e 🛧 o 者 😳 🤨 🔍                                        | 🍗 🛛 🗯 速 🖬 😩 🗄      |
| 🤱 Online Recharge                     | P DIGITAL NIC D Secure Salted Pass P DIGITAL NIC                             | 🛛 Email: Service PLus 🧿 Gmail 🦉 NIC D      | evOps Platform 🔷 Online JSON Viewe                                  | er 🚱 OBPS board - Agile 🕅 (no subject) - alway 🦐 Ser | vicePlus-PreProd » |
|                                       | Meghalaya State Public<br>(MSPSDC)<br>Under The Meghalaya Right to Public Se | c Services Delivery Co                     | mmission                                                            |                                                      |                    |
|                                       |                                                                              |                                            | 🖷 Home                                                              | About Us V Acts & Rules V Services V Contact         | t Login            |
| Rusinose Lisonso                      | Citizens are encouraged to apply for the online notifie                      | d services through this portal. You c      | n easily track your application                                     | status at your convenience and officials can monito  | or your app        |
| Dusiness License                      | and Renewar thereor by Shinong Municipal Board.                              | Orban Analis                               | Agreement                                                           | sion of ondertaking / Allothent Letter of Rent       | Apply Track        |
|                                       |                                                                              |                                            |                                                                     | p-to-date Municipal Tax/ Stall Rent                  |                    |
|                                       |                                                                              |                                            |                                                                     | ing License/Passport) or MOA and certificate of      | of                 |
| Continue for De                       | an idea and in Amand/ Descentition / Delian Frances                          | MEG-AFC/2023/00123                         |                                                                     |                                                      | _                  |
| Certificate for Rec                   | cruitment in Armedi Paramintary/ Police Porces                               | L Your Application has been                | Delivered                                                           |                                                      | Apply Track        |
| Certificate of non-                   | -availability of water from water supply agency                              | F                                          | benvered                                                            |                                                      | Apply Track        |
| required for NoC<br>Authority/ Releva | for water abstraction from Central Ground Water<br>nt Authority.             |                                            |                                                                     |                                                      |                    |
| Change of Addres                      | ss in Driving License                                                        |                                            | Track Clos                                                          |                                                      | Apply Track        |
| -                                     | -                                                                            |                                            |                                                                     |                                                      | Арру Паск          |
| Change of Addres                      | ss in RC                                                                     | O/o the District Transport<br>Commissioner |                                                                     |                                                      | Apply Track        |
| Change of Biome                       | trics in Driving License                                                     | O/O the District Transport Officer.        |                                                                     |                                                      | Apply Track        |
| Cinematograph L<br>applicable).       | icense and License for Screening a Film (as                                  | Deputy Commissioner                        | 1.EPIC<br>2. Certificate from the Elec<br>3.NOC from SP (Fire and E | tricity Department .<br>Emergency Service)           | Apply Track        |
| T P Type her                          | re to search 🛛 👬 👩 🐰 💿 🧮                                                     | 💼 🐟 📧 🖎 😆                                  |                                                                     | ^ @ <b>@ @ ◀</b> (                                   | 記 史 d) ENG 08:51   |

### **3. GETTING STARTED**

### 3.1 How do I file an appeal?

**Step 1.** The citizen can file an appeal for any service notified under the Act. To file first appeal he will need to click on the Card shown below.

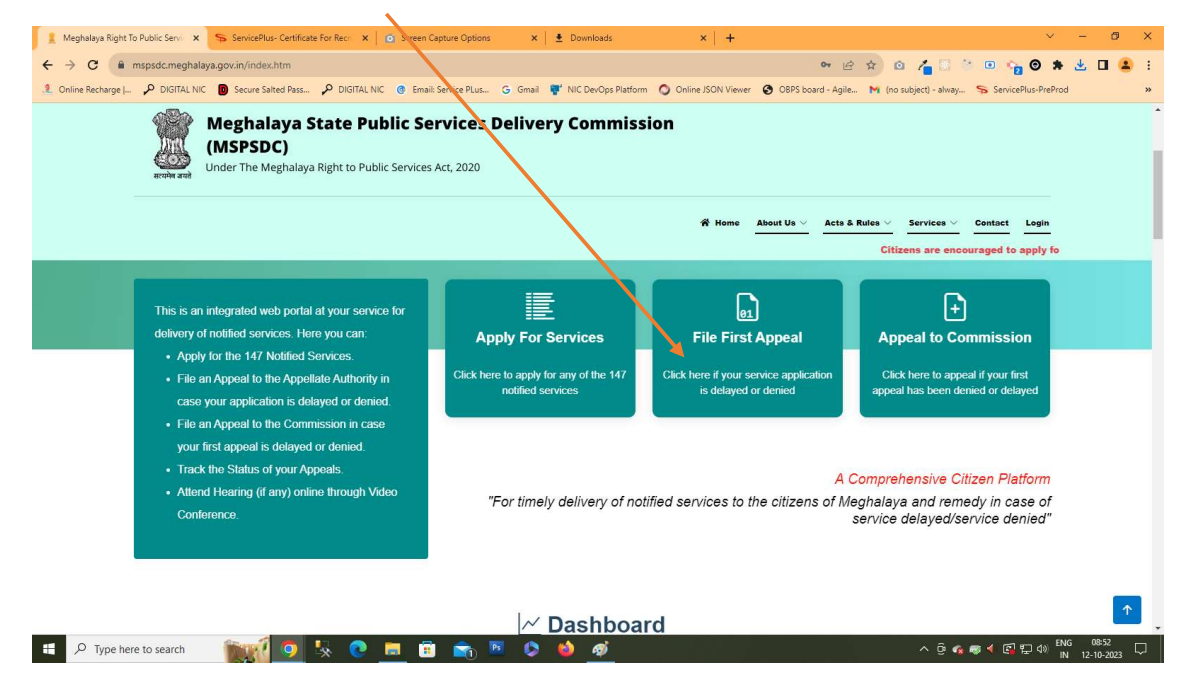

Step 2. To file an appeal the citizen needs to first register in this website.

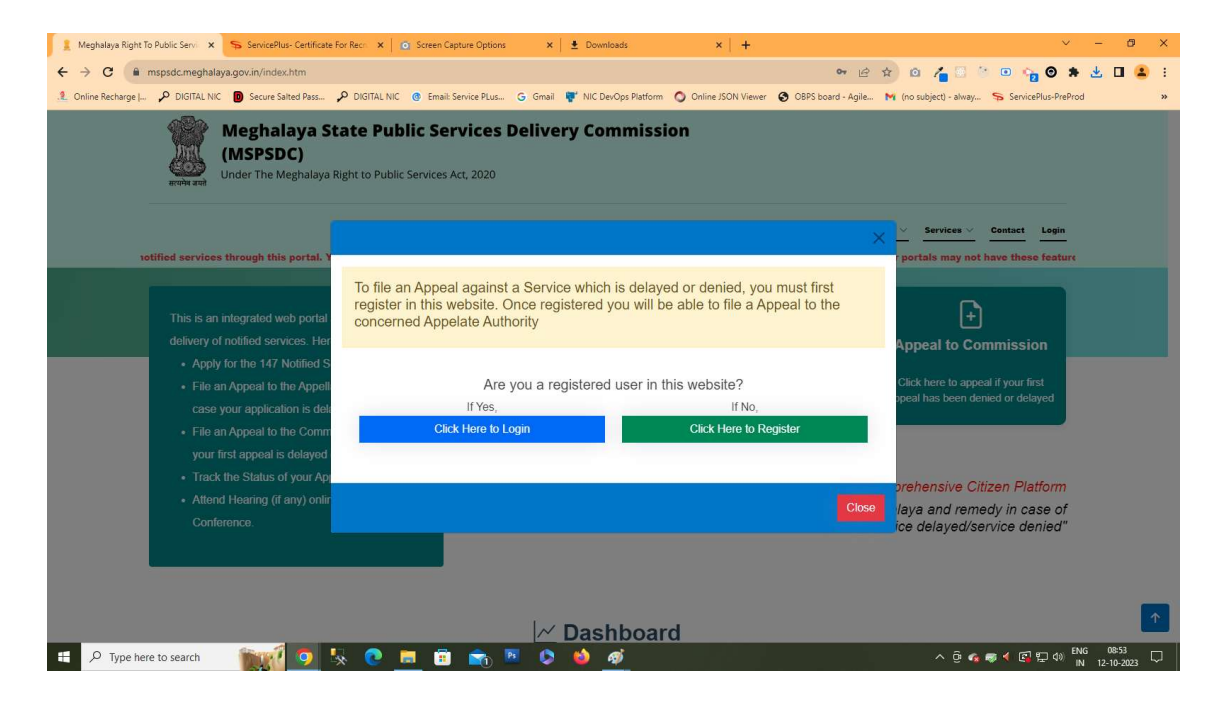

**Step 3.** The citizen if not registered , has to fill the registration form as shown below. The login ID of the citizen will be his mobile number.

| MEREDO                |               | ServiceBlue Contificat                         | Ear Parce V     | Serves Casture Ontines   | v I .        | Downloads                               | ×   1              | v – a                                                                | × |
|-----------------------|---------------|------------------------------------------------|-----------------|--------------------------|--------------|-----------------------------------------|--------------------|----------------------------------------------------------------------|---|
| Marabe                | ^             | - B Servicerius- Certificat                    | erornect x      | C Screen capture options | <u>^</u>   · | 2 Downloads                             | ^   T              |                                                                      |   |
| € → G (m)             | mspsdc.megha  | laya.gov.in/registration.htr                   | n               |                          |              |                                         | -                  |                                                                      |   |
| .2. Online Recharge [ | DIGITAL N     | IC D Secure Salted Pass                        | DIGITAL NIC     | @ Email: Service PLus    | G Gmail      | <ul> <li>NIC DevOps Platform</li> </ul> | Online JSON Viewer | er 🔮 OBPS board - Agile M (no subject) - alway 🦐 ServicePlus-PreProd | » |
|                       | स्वमेत्र अपने | Meghalaya S<br>(MSPSDC)<br>Under The Meghalaya | Right to Public | c Services Act, 2020     | Delivery     | y Commiss                               | ion                |                                                                      |   |
|                       |               |                                                |                 |                          |              |                                         | A Home             | About Us V Acts & Rules V Services V Contact Login                   |   |
|                       |               |                                                |                 |                          |              |                                         |                    | Citizens are encouraged to apply for the online notified             |   |
|                       |               |                                                |                 |                          |              |                                         |                    |                                                                      |   |
|                       |               |                                                |                 |                          |              |                                         |                    |                                                                      |   |
|                       |               |                                                |                 |                          | REG          | ISTRATIC                                | <b>N</b>           |                                                                      | ļ |
|                       |               |                                                |                 | First Name *             |              |                                         |                    |                                                                      |   |
|                       |               |                                                |                 | Enter Full Name          |              |                                         |                    |                                                                      |   |
|                       |               |                                                |                 | Middle Name              |              |                                         |                    |                                                                      |   |
|                       |               |                                                |                 | Enter Middle Name        |              |                                         |                    |                                                                      |   |
|                       |               |                                                |                 | Last Name *              |              |                                         |                    |                                                                      |   |
|                       |               |                                                |                 | Enter Last Name          |              |                                         |                    |                                                                      |   |
|                       |               |                                                |                 | Mobile No (To be used    | as Usernan   | ne for Login)*                          |                    |                                                                      |   |
|                       |               |                                                |                 | Enter Mobile             |              |                                         |                    |                                                                      |   |
|                       |               |                                                |                 | Email (Optional)         |              |                                         |                    |                                                                      |   |
|                       |               |                                                |                 | Enter Email              |              |                                         |                    | FMG 08:53 -                                                          |   |
| ₽ Type her            | e to search   |                                                | × 🕑             | <u>e</u> 🗉 🛋 !           | 9 D          | 🙆 🙋                                     |                    | ^ @ 😪 👼 ◄ 🚱 💬 Φ) 🙌 12-10-2023                                        | 1 |

**Step 4.** After the registration is successful, the citizen needs to enter his newly created login credentials.

| MSPSDC          | x 😽 ServicePlus-Certificate For Rec: x   💽 Screen Capture Options x   🛓 Downloads                                                                                                    | x   + · · · · · · · · · · · · · · · · · ·                                                                                                    |
|-----------------|----------------------------------------------------------------------------------------------------|----------------------------------------------------------------------------------------------------|
| Online Recharge | napadatingginang pagarang ng garang ng garang ng garang ng garang ng garang ng garang ng garang ng garang ng garang ng garang ng garang ng garang ng ng garang ng garang ng g       | 🗘 Online JSON Viewer 🚱 OBPS board - Agile M (no subject) - alway 📚 ServicePlus-PreProd                                                                            |
|                 | Meghalaya State Public Services Delivery Commission           under The Meghalaya Right to Public Services Act, 2020                                                                                                    | Mome     About Us      Acts & Rules      Services      Centact     Login       as through this portal. You can easily track your application status at your conve |
|                 | Instructions for citizens for filing Appeals:     1. This Login is meant only for filing Appeals. To avail services please go to Apply for Services.     2. Enter your Mobile Number used while registering against Username.     3. Enter your Password created while registering against your Username     4. If this is the first time, you are visiting this website, kindly click on "Create Account" to create an ac website     Instructions for Appellate Authority & Designated Officers:     1. Login with Username and Password shared with you.     2. If it is the first time you are logging in update your details such as your Designation, Mobile Numb Address etc and change your Login Password     3. User Manual: Download | er, Emaile                                                                                                    |
| ₽ Type he       | re to search 🛛 🏹 🧿 🧏 🥐 📷 🛱 🕋 💌 🔅 🔞 🛷                                                                                                    | Create Account Forgot Password                                                                                                    |

**Step 5.** After logging in, the user will see the dashboard as shown below. To file appeal he needs to Click on button – "File First Appeal"

| Meghalaya State Public Serv<br>(MSPSDC)<br>Under The Meghalaya Right to Public Services Act                                                                                                 | vices Delivery Commission                                                                                                    |                                                                                                    |
|----------------------------------------------------------------------------------------------------|----------------------------------------------------------------------------------------------------|----------------------------------------------------------------------------------------------------|
|                                                                                                    | Nome Int                                                                                                    | box File Appeal Change Password Payment History Logout                                                                                                    |
|                                                                                                    |                                                                                                    | weicome: testuser, Designation: Programmer, Kole                                                                                                    |
| The government of Meghalaya had notified the "Meghalaya<br>the State of Meghalaya within the stipulated time limit includi<br>The Act allows Citizens to appeal against any defaults in sen | Right to Public Services Delivery Act 2020" to provide for<br>ng liabilities of the government servants, in case of default a<br>vice, by the designated officer, to the Appellate authority and | or the delivery of notified public services to the citizens in<br>and for matters connected therewith or incidental thereto.<br>If then to the Commission. |
| <b>-</b>                                                                                                    | <b>;</b>                                                                                                    | $\bowtie$                                                                                                    |
| File First Appeal                                                                                                    | Track Appeal Status                                                                                                    | Inbox                                                                                                    |
|                                                                                                    |                                                                                                    |                                                                                                    |
| 1<br>1                                                                                                    |                                                                                                    |                                                                                                    |
| © Copyright MSPSDC. All Rights Reserved<br>Designed and Maintained by NI <u>C Mechalava State Centre</u>                                                                                    |                                                                                                    |                                                                                                    |

**Step 6.** The citizen will now need to select the service against which he intends to file appeal. Besides, he also needs to mention the Application ID, Date of Submission, and will need to upload certain enclosures.

The citizen is also provided an option wherein he can opt for online hearing.

| Walcome: Serra, Dest<br>File Appeal                                                                                                    | nation: , Role: User |  |
|----------------------------------------------------------------------------------------------------|----------------------|--|
| File Appeal                                                                                                    |                      |  |
|                                                                                                    |                      |  |
| Select the Service for which you want to file an appeal"                                                                                                    |                      |  |
| Select                                                                                                    | ~                    |  |
| Select the Sub-Service for which you want to file an appeal*                                                                                                    |                      |  |
| Select                                                                                                    | ×                    |  |
| Select the office from whom the service had been applied from*                                                                                                    |                      |  |
| Select                                                                                                    | × .                  |  |
| Application Reference NorReceipt:                                                                                                    |                      |  |
|                                                                                                    |                      |  |
| Application Submission Date:                                                                                                    | -                    |  |
|                                                                                                    |                      |  |
| Select<br>Select                                                                                                    | ~                    |  |
|                                                                                                    |                      |  |
| Please type your Relief Sought:"                                                                                                    |                      |  |
|                                                                                                    | 4                    |  |
| Any other information necessary for filling appeal:                                                                                                    |                      |  |
|                                                                                                    | 4                    |  |
| Choose your preferred hearing type"                                                                                                    |                      |  |
| Select                                                                                                    | ×                    |  |
| Upload Identification Proof (Epic Card/Aadhar Card/PAN Card/D                                                                                                    | ving License):*      |  |
| Choose file No file chosen                                                                                                    |                      |  |
| Upload all requisite enclosures/ documents that were provided to<br>office while applying for the service. [Service Specific Document]<br>Only [peg_ jeg, png, pd] the within 2MB are allowed | the concerned        |  |
| Choose file No file chosen                                                                                                    |                      |  |

### 3.2 How do I check the status of an appeal -

To track the status of an appeal, the citizen needs to login and then click on the Track Appeal Status Card. The citizen will be shown the tracking history of his appeal.

| Idea       Name       Name Passand       Present Name       Loop         Reserved       File Appendix       Reserved       Present Name       Loop         Reserved       Reserved | (MSPSDC)<br>Under The Meghalaya Right to Public Services A                                                                                                    | rt, 2020                                                                                                    |                                                                                                    |
|----------------------------------------------------------------------------------------------------|----------------------------------------------------------------------------------------------------|----------------------------------------------------------------------------------------------------|----------------------------------------------------------------------------------------------------|
| Medomet testuser, Designation: Programmer, I<br>Meghalaya Right To Public Service Act<br>The government of Meghalaya and notified the "Meghalaya Right to Public Services Delivery Act 2020" to provide for the delivery of notified public services to the citizens in<br>the State of Meghalaya and the final including liabilities of the government servants, in case of default and for matters connected therewith or incidental thereto.<br>The Act allows Citizens to appeal against any defaults in service, by the designated officer, to the Appelate authority and then to the Commission<br>File First Appeal<br>File First Appeal<br>Track Appeal Status<br>Inbox                                                                                                    |                                                                                                    | Home in                                                                                                    | nbox File Appeal Change Password Payment History Logout                                                                                                    |
| Meghalaya Right To Public Service Act         The government of Meghalaya had notified the "Meghalaya Right to Public Services Delivery Act 2020" to provide for the delivery of notified public services to the citizens in the state of Meghalaya within the stipulated time limit including liabilities of the government servants, in case of default and for matters connected therewith or incidental thereto. The Act allows Citizens to appeal against any defaults in service, by the designated officer, to the Appellate authority and then to the Commission.         The Act allows Citizens to appeal against any defaults in service, by the designated officer, to the Appellate authority and then to the Commission.         File First Appeal         Track Appeal Status         Inbox                                                                                                    |                                                                                                    |                                                                                                    | Welcome: testuser, Designation: Programmer, Role                                                                                                    |
|                                                                                                    | Meghalaya Right To Public Service Act<br>The government of Meghalaya thad notified the "Meghalaya<br>the State of Meghalaya within the sitipulated time limit includu.<br>The Act allows Citizens to appeal against any defaults in se | I Right to Public Services Delivery Act 2020" to provide fr<br>ling liabilities of the government servants, in case of default<br>rvice, by the designated officer, to the Appellate authority an | or the delivery of notified public services to the citizens in<br>and for matters connected therewith or incidental thereto.<br>Id then to the Commission. |
| 仑                                                                                                    | File First Appeal                                                                                                    | Track Appeal Status                                                                                                    |                                                                                                    |
|                                                                                                    |                                                                                                    | $\wedge$                                                                                                    |                                                                                                    |
|                                                                                                    |                                                                                                    |                                                                                                    |                                                                                                    |
| © Convrint MSPSDC AI Rights Reserved                                                                                                    | © Convrict MSPSDC All Rights Reserved                                                                                                    |                                                                                                    |                                                                                                    |

Click on the Track Appeal Status Tab and a popup will appear

| Meghalaya State Public :<br>(MSPSDC)<br>Under The Meghalaya Right to Public Servi                                                                                                    | Track Appeal                                                                                                    |                                                                                                    |  |
|----------------------------------------------------------------------------------------------------|----------------------------------------------------------------------------------------------------|----------------------------------------------------------------------------------------------------|--|
|                                                                                                    | Enter Reference Number:                                                                                                    | File Appeal Change Password Payment History Legout<br>Welcome: testuser, Designation                                                       |  |
| Meghalaya Right To Public Service /<br>The government of Meghalaya had notified the "Megh<br>the State of Meghalaya within the stipulated time limit<br>The Act allows Citizens to appeal against any defaults | Close Submit<br>including liabilities of the government servants, in case of default and<br>in service, by the designated officer, to the Appellate authority and the | delivery of notified public services to the citizens in<br>for matters connected therewith or incidental thereto.<br>en to the Commission. |  |
| +                                                                                                    | 三                                                                                                    |                                                                                                    |  |
| File First Appeal                                                                                                    | Track Appeal Status                                                                                                    |                                                                                                    |  |
|                                                                                                    |                                                                                                    |                                                                                                    |  |
|                                                                                                    |                                                                                                    |                                                                                                    |  |
| © Copyright MSPSDC, All Rights Reserved<br>Designed and Maintained by NIC Meghalaya State Centre                                                                                                    |                                                                                                    |                                                                                                    |  |
|                                                                                                    |                                                                                                    |                                                                                                    |  |

In the popup, enter the Appeal Reference Number you wish to track and click submit (This Reference Number is available in your Inbox)

### 3.3 Appeal to the Commission

You can file an appeal with the Commission if your appeal with the Appellate Authority is delayed beyond 30 days or it you disagree with the decision of the Appellate Authority

You will also receive an SMS or email when your first appeal has been disposed or has crossed the SLA.

You can follow the steps on how to track an appeal at Section III above and click on the "File Appeal to Commission" button as shown below

| unissionee, Role: Commision                                                                                 |                                                  |
|----------------------------------------------------------------------------------------------------|--------------------------------------------------|
|                                                                                                    |                                                  |
| Appeal Details                                                                                              | Appeal Status                                    |
| First Appeal                                                                                                | Field First Appeal<br>By temphang On 61 Jan 2024 |
| eal Reference Number: MSPS0C202416                                                                          |                                                  |
| eal filed to the office of the Additional Chief Secretary/Principal Secretary/Becretary-Home Political Dept |                                                  |
| fice Name: Issuance of Bchedule Tribe Certificate                                                           |                                                  |
| lication Reference No: MEG 67/2024/07664                                                                    |                                                  |
| mission Date: 01-Feb-2024                                                                                   |                                                  |
| Application Details : Mew                                                                                   |                                                  |
| ict Designated Officer: Deputy Comissioner Ri Bhol                                                          |                                                  |
| ef Sought: Not yet delivery still now                                                                       |                                                  |
| eal Ground: Public services not provided within stipulated time                                             |                                                  |
| er information necessary for filling appeal:                                                                |                                                  |
| titization Proof: Very                                                                                      |                                                  |
| of Supporting document to avail the service:                                                                |                                                  |
| Document                                                                                                    |                                                  |
| r Document.                                                                                                 |                                                  |
| Document                                                                                                    |                                                  |
| IM I: View                                                                                                  |                                                  |
| File Annual To Commission                                                                                   |                                                  |
|                                                                                                    | -                                                |
|                                                                                                    |                                                  |
|                                                                                                    |                                                  |
|                                                                                                    |                                                  |
|                                                                                                    |                                                  |

The File Appeal to Commission form will appear as shown below.

Fill all the fields and click on submit

| Inbox Upcoming VCs Change Passw | vard Appeals Dashbeard - Penalties List - Payment History - Clicks Report - Services Dashbeard -> - Track Applications -> Manage -> - Logent |
|---------------------------------|----------------------------------------------------------------------------------------------------|
|                                 | Welcome: Commissioner, Designation: Commissioner, Rei                                                                                        |
|                                 |                                                                                                    |
|                                 | File Appeal to Commission                                                                                                    |
|                                 |                                                                                                    |
|                                 | Select Violation Select                                                                                                    |
|                                 | Relief Sought                                                                                                    |
|                                 |                                                                                                    |
|                                 | Any other information necessary for filling appeal                                                                                           |
|                                 |                                                                                                    |
|                                 |                                                                                                    |
|                                 | Additional Document:<br>Only jpeg, jpg, png, pdf file within 2MB are allowed                                                                 |
|                                 | Choose File No file chosen                                                                                                    |
|                                 | Declaration                                                                                                    |
|                                 | I, Commissioner declare that the particulars given above are true and<br>correct to the best of my knowledge, information and belief.        |
|                                 |                                                                                                    |

Alternately, You can also click on the inbox tab or menu, which will show you all your appeals.

| Meghalaya State Public Serv<br>(MSPSDC)<br>Under The Meghalaya Right to Public Services Action                                                                                                    | vices Delivery Commission                                                                                                    |                                                                                                    |
|----------------------------------------------------------------------------------------------------|----------------------------------------------------------------------------------------------------|----------------------------------------------------------------------------------------------------|
|                                                                                                    | Home                                                                                                    | Inbox File Appeal Change Password Payment History Logout                                                                                                    |
| Welcome: testuser, Designation: Programmer, Role: User                                                                                                    |                                                                                                    |                                                                                                    |
| Meghalaya Right To Public Service Act<br>The government of Meghalaya had notified the "Meghala<br>citizens in the State of Meghalaya within the stipulated tin<br>or incidental thereto. The Act allows Citizens to appeal ag | aya Right to Public Services Delivery Act 2020" to provio<br>me limit including liabilities of the government servants, in<br>ainst any defaults in service, by the designated officer, to | de for the delivery of notified public services to the<br>i case of default and for matters connected therewith<br>the Appellate authority and then to the Commission. |
| +                                                                                                    | 三                                                                                                    |                                                                                                    |
| File First Appeal                                                                                                    | Track Appeal Status                                                                                                    | Inbox                                                                                                    |
|                                                                                                    |                                                                                                    |                                                                                                    |
| 🎬 Meghalaya State Pub                                                                                                    | lic Services Delivery Commission                                                                                                    |                                                                                                    |

|                             |      | (MSPS<br>under The | DC)<br>Meghalay | a Right to Public ! | Services Act, | 2020     | invery e      |             | sion     |           |        |             |                 |           |            |      |          |      |
|-----------------------------|------|--------------------|-----------------|---------------------|---------------|----------|---------------|-------------|----------|-----------|--------|-------------|-----------------|-----------|------------|------|----------|------|
|                             |      |                    |                 |                     |               |          |               |             |          | Home      | Inbox  | File Appeal | Change Password | Payment H | story Logo | ut   |          |      |
|                             |      |                    |                 |                     |               | Welcome: | testuser, Des | ignation: F | regramme | , Role: U | lser   |             |                 |           |            |      |          |      |
| Appeals                     |      |                    |                 |                     |               |          |               |             |          |           |        |             |                 |           |            |      |          |      |
| Show 10 🗸 entries           |      |                    |                 |                     |               |          |               |             |          |           |        |             |                 |           | Sea        | rch: |          |      |
| Reference Number            | 11 S | ervice Name        | 11              | Designated Offi     | icer          | Арре     | al Filed On   | 11          | Status   | †1        | Days L | eft 11      | Last Update     | ţ1        | Payment St | atus | Actic    | n 11 |
|                             |      |                    |                 |                     |               |          | No data av    | vailable in | table    |           |        |             |                 |           |            |      |          |      |
| Showing 0 to 0 of 0 entries |      |                    |                 |                     |               |          |               |             |          |           |        |             |                 |           |            |      | Previous | Next |
|                             |      |                    |                 |                     |               |          |               |             |          |           |        |             |                 |           |            |      |          |      |
|                             |      |                    |                 |                     |               |          |               |             |          |           |        |             |                 |           |            |      |          |      |
|                             |      |                    |                 |                     |               |          |               |             |          |           |        |             |                 |           |            |      |          |      |
|                             |      |                    |                 |                     |               |          |               |             |          |           |        |             |                 |           |            |      |          |      |

| © Copyright MSPSDC. All Rights Reserved<br>Desgred and Maintained by NiC Meghalaya State Centre |
|-------------------------------------------------------------------------------------------------|
|                                                                                                 |
|                                                                                                 |
|                                                                                                 |

Click on the 'VIEW' button and it will take you to the appeal status page as shown below

| Meghalaya State Public Services Delivery Con<br>(MSPSDC)<br>Under The Meginalaya Right to Public Services Act, 2020                                | nmission                                                                                                    |
|----------------------------------------------------------------------------------------------------|----------------------------------------------------------------------------------------------------|
| Welcome: testuser, Designation: Programmer, Role: User                                                                                             |                                                                                                    |
|                                                                                                    |                                                                                                    |
| Appeal Details                                                                                                    | Appeal Status                                                                                                    |
| First Appeal                                                                                                    | Disposed     By Commissioner Chi 27(Jun-2024                                                                                                    |
| Appeal Reference Number: MSPSDC/2024/11                                                                                                    | View Order Document                                                                                                    |
| Appeal filed to the office of the Principal Secretary/ Commissioner & Secretary/ Secretary to the Govt. of<br>Meghalaya, Social Welfare Department | Designated Officer has completed the direction     By Dayu/commissioner % Bhol On 19-Jun-2024     Wrong inputing of Information by applicant, tribe name does not corroborate with ST certificates of ether mother or father,     Hence, rejectes |
| Service Name: Issuance of Schedule Tribe Certificate                                                                                               |                                                                                                    |
| Application Reference No: MEG-ST/2024/00710                                                                                                    | Issued Direction To Designated Officer                                                                                                    |
| Submission Date: 06-Jan-2024                                                                                                    | The Applicant has submitted an Appeal to the Commission regarding the non-delivery of service within the stipulated time.                                                                                                    |
| Select Designated Officer: Deputy Comissioner Ri Bhoi                                                                                              | Kindly provide your comments on the matter.                                                                                                    |
| Relief Sought: Not yet provide a Schedule Tribe Certificate still now.                                                                             | Filed Appeal To Commission                                                                                                    |
| Appeal Ground: Public services not provided within stipulated time                                                                                 | By lathuhlang Dn 04-jun-2024                                                                                                    |
| Other information necessary for filling appeal:                                                                                                    |                                                                                                    |
| Identification Proof: View                                                                                                    | Filed First Appeal                                                                                                    |
| List of Supporting document to avail the service:<br>View Document                                                                                 | By lathut/ang Ch 20-Feb-2024                                                                                                    |
| FORM I: View                                                                                                    |                                                                                                    |

# 3.4 How do I Change password –

The citizen is provided with an option to change password. On changing the password, he will be asked to enter his current password and then key in the new password.

| MSPSDC            | × 🗣 Se                  | ervicePlus- Certificate Fo                | r Reci 🗙 📔 🖸 Screen Capture  | Options ×    | 🛓 Downloads           | ×   +           | 9.         |                    |                        | ~                        | - Ø ×               |
|-------------------|-------------------------|-------------------------------------------|------------------------------|--------------|-----------------------|-----------------|------------|--------------------|------------------------|--------------------------|---------------------|
| ← → C 🔒 m         | ispsdc.meghalaya.gov.ii | in/changepassword.h                       | tm                           |              |                       |                 |            | <b>07</b> 🖻 🛧      | 0 👍 🗆 🖄 🛛              | • • • • •                | ± 🛛 😩 :             |
| . Online Recharge | P DIGITAL NIC D S       | Secure Salted Pass 🖌                      | DIGITAL NIC 💿 Email: Service | PLus G Gmail | 🚏 NIC DevOps Platform | Online JSON Vie | ewer 🕝 OBF | PS board - Agile 🕨 | (no subject) - alway 🥱 | ServicePlus-PreProd      | *                   |
|                   | Meg<br>(MS<br>under     | ghalaya Sta<br>PSDC)<br>The Meghalaya Rig | ate Public Servic            | ces Delive   | ry Commiss            | ion             |            |                    |                        |                          | 2                   |
|                   |                         |                                           |                              |              | Home                  | Inbox Fil       | e Appeal   | Change Password    | Payment History        | Logout                   |                     |
|                   |                         |                                           |                              |              |                       |                 |            |                    | Welcon                 | ne: Suraj, De            |                     |
|                   |                         |                                           |                              |              |                       |                 |            |                    |                        |                          |                     |
|                   |                         |                                           |                              | СНА          | NGE PASSWOI           | RD              |            |                    |                        |                          |                     |
|                   |                         |                                           | Current Password             |              |                       |                 |            |                    |                        |                          |                     |
|                   |                         |                                           |                              |              |                       |                 |            |                    |                        |                          |                     |
|                   |                         |                                           | New Password                 |              |                       |                 |            |                    |                        |                          |                     |
|                   |                         |                                           | New Password                 |              |                       |                 |            |                    |                        |                          |                     |
|                   |                         |                                           | Confirm New Password         |              |                       |                 |            |                    |                        |                          |                     |
|                   |                         |                                           | Confirm Password             |              |                       |                 |            |                    |                        |                          |                     |
|                   |                         |                                           | UShow Password               |              | SUBMIT                |                 |            |                    |                        |                          |                     |
|                   |                         |                                           |                              |              | Change Profile        |                 |            |                    |                        |                          |                     |
| ・ ア Type here     | to search               | 💓 🧿 🗽                                     | · 💽 📃 🗊 🕯                    | ñ 🖪 🗘        | 🔌 🚿                   |                 |            |                    | ^ @ 🚳 👼 🕯              | ( 🛐 🖫 🕼 <sup>ENG</sup> 🔢 | 08:56<br>12-10-2023 |

### 3.5 What happens if I forget password -

If the citizen has forgotten his password, the citizen is provided with a feature, wherein only keying in his login ID, which is his mobile number and SMS will be triggered to his mobile with a system generated password. Using this he can logging, and change the password.

 $\mathbf{N}$ 

| L MSPSDC          | 🗙 🤝 ServicePlus- Certificate For Rec: 🗙 🙍 Screen Capture Options 🛛 🗴 Downloads 🔍 🗉                                                                                                    | + - 0 ×                                                                                               |
|-------------------|----------------------------------------------------------------------------------------------------|----------------------------------------------------------------------------------------------------|
| ← → C ■           | mspsdc.meghalaya.gov.in/login.htm                                                                                                    | • @ \$ 0 <b>/</b> 0 * • • <b>6</b> * ± I <b>2</b> :                                                   |
| . Online Recharge | 🔑 DIGITAL NIC 📵 Secure Salted Pass 👂 DIGITAL NIC 🐵 Email: Service PLus 🔓 Gmail 🐺 NIC Devlops Platform 🔿 Online JSON '                                                                                                    | Viewer 📀 OBPS board - Agile 🕅 (no subject) - alway 🥱 ServicePlus-PreProd 🛛 »                          |
|                   | Meghalaya State Public Services Delivery Commission<br>(MSPSDC)<br>Under The Meghalaya Right to Public Services Act, 2020                                                                                                    |                                                                                                    |
|                   | Af Ho                                                                                                    | me <u>About Us </u> <u>Acts &amp; Rules </u> <u>Services </u> <u>Contact</u> <u>Login</u>             |
|                   |                                                                                                    | Citizens are encouraged to apply for th                                                               |
|                   | Instructions for citizens for filing Appeals:                                                                                                    | LOGIN                                                                                                 |
|                   | <ol> <li>This Login is meant only for filing Appeals. To avail services please go to Apply for Services.</li> <li>Enter your Mobile Number used while registering against Username.</li> <li>Enter your Password created while registering against your Username</li> <li>If this is the first time, you are visiting this website, kindly click on "Create Account" to create an account in this website</li> </ol> | 9402309075                                                                                            |
|                   | <ol> <li>Instructions for Appellate Authority &amp; Designated Officers:</li> <li>Login with Username and Password shared with you.</li> <li>If it is the first time you are logging in, update your details such as your Designation, Mobile Number, Email-<br/>Address etc and change your Login Password</li> <li>User Manual: Download</li> </ol>                                                                | Enter Shouriy Code as Shown*.<br>Please Enter the Cuptcha<br>Log In<br>Create Account Forgot Password |
| E D Type he       | re to search 👔 🛐 🧏 🧶 💼 🛱 📷 📧 🔉 🌢                                                                                                    | ^ ତି କେ କେ ≮ ହୋ ମା 40 <sup>08:58</sup> ୮୦<br>N 12-10-2023 ୮୦                                          |

| 🛔 MSPSDC 🗙 🦐 ServicePlus- Certificate For F                                                                                                    | ecn 🗙 📔 🖸 Screen Capture Options        | 🗙 📔 🛓 Downloads               | ×   +                    |                           | ~ - 0 ×                                         |
|----------------------------------------------------------------------------------------------------|-----------------------------------------|-------------------------------|--------------------------|---------------------------|-------------------------------------------------|
| ← → C  mspsdc.meghalaya.gov.in/login.htm                                                                                                    |                                         |                               |                          | • 12 \$                   | @ 👍 🗄 🔍 👦 🚱 象 生 🖬 😩 :                           |
| . Online Recharge   🔑 DIGITAL NIC 👩 Secure Salted Pass 🔎                                                                                                    | DIGITAL NIC 🔞 Email: Service PLus G     | Gmail 🛛 🚏 NIC DevOps Platform | Online JSON Viewer       | OBPS board - Agile 附      | (no subject) - alway 🦐 ServicePlus-PreProd 🛛 😕  |
| Meghalaya Stat<br>(MSPSDC)<br>Under The Meghalaya Righ                                                                                                    | to Public Services De                   | livery Commiss                | ion<br># Home <u>Abo</u> | out Us 🗠 🔤 Acts & Rules 🗎 | <ul> <li>Services &lt; Contact Legin</li> </ul> |
| al. You can easily track your application st                                                                                                    | atus at your convenience and offic      | ials can monitor your applic  | ation. Other portals may | y not have these feature  | 05.                                             |
| Instructions for citizen                                                                                                    |                                         |                               |                          | ×                         | OGIN                                            |
| This Login is meant only for fi-<br>2. Enter your Mobile Number us     S. Enter your Password created     4. If this is the first time, you are     website | Please Enter your Username:<br>Username | their Mobile Number           |                          |                           |                                                 |
| Instructions for App                                                                                                    |                                         |                               |                          |                           | ĸ                                               |
| Login with Username and Pa:     If it is the first time you are log                                                                                         |                                         |                               |                          |                           | code as Snown:                                  |
| Address etc and change your<br>3. User Manual: Download                                                                                                    |                                         |                               |                          | Submit Close              | Log in                                          |
|                                                                                                    |                                         |                               |                          | Create Accoun             | t Forgot Password                               |
|                                                                                                    |                                         |                               |                          |                           |                                                 |
| 🗄 🔎 Type here to search 🛛 🍿 🕵                                                                                                    | 0 🧮 🗊 💼 🗵                               | ۵ 👲                           |                          |                           | へ Ĝ 🕼 🦝 🗲 🕞 🖫 🕸 🔛 😡 ENG 🛛 08:58 💭               |